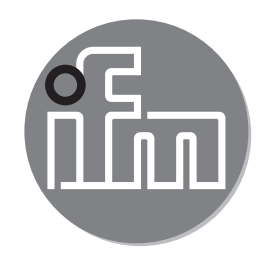

Инструкция по эксплуатации Электронный датчик давления еfectorsoc

> PI22xx PI23xx

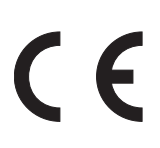

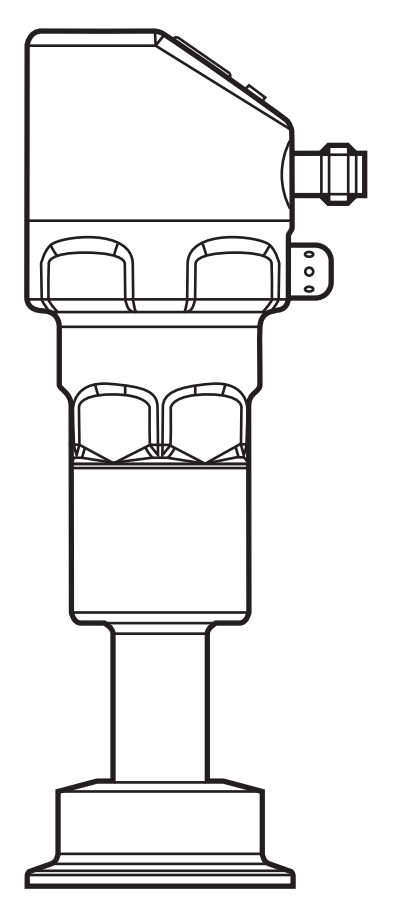

## Содержание

| 1 | Введение<br>1.1 Используемые символы                                                                                                    | 4<br>4                                 |
|---|----------------------------------------------------------------------------------------------------|----------------------------------------|
| 2 | Инструкции по безопасной эксплуатации                                                                                                    | 4                                      |
| 3 | Функции и ключевые характеристики                                                                                                    | 5<br>5                                 |
| 4 | Функция.<br>4.1 Режимы работы.<br>4.1.1 2-проводной режим работы<br>4.1.2 3-проводной режим работы<br>4.2 Коммутационная функция (только для 3-проводного режима работы).<br>4.3 Аналоговая функция.<br>4.4 Калибровка по спецификации заказчика.   | 6<br>6<br>6<br>7<br>7<br>9             |
| 5 | Установка                                                                                                    | .10                                    |
| 6 | Электрическое подключение<br>6.1 Подключение для 2-проводного режима работы<br>6.2 Подключение для настройки параметров IO-Link<br>6.3 Подключение для 3-проводного режима работы                                                                   | . 11<br>. 12<br>. 12<br>. 13           |
| 7 | Органы управления и индикация                                                                                                    | .14                                    |
| 8 | Меню<br>8.1 Структура меню: главное меню<br>8.2 Пояснения к главному меню<br>8.3 Структура меню: уровень 2 (расширенные функции)<br>8.4 Пояснения к уровню меню 2<br>8.5 Структура меню: уровень 3 (моделирование)<br>8.6 Пояснения к уровню меню 3 | 15<br>15<br>16<br>17<br>18<br>19<br>20 |
| 9 | Настройка параметров<br>9.1 О настройке параметров<br>9.2 Конфигурация дисплея (при необходимости)                                                                                                    | 21<br>24<br>24<br>24<br>24<br>25<br>25 |

| 9.4 Дополнительные настройки пользователя                        | 26<br>26 |
|------------------------------------------------------------------|----------|
| 9.4.2 Установка статуса выходного сигнала в случае неисправности | 26       |
| 9.4.3 Время задержки для переключаемых выходов                   | 27       |
| 9.4.4 Настройка выходной логики для коммутационных выходов       | 27       |
| 9.4.5 Настройка демпфирования для переключаемого сигнала         | 27       |
| 9.4.6 Настройка демпфирования для аналогового сигнала            | .27      |
| 9.4.7 Калибровка кривой измеренных значений                      | 27       |
| 9.5 Сервисные функции                                            | .28      |
| 9.5.1 Считывание мин./макс. значения для давления в системе      | 28 RI    |
| 9.5.2 Сброс всех параметров и возвращение к заводским настройкам | 28       |
| 9.6 Функция моделирования                                        | .29      |
| 9.6.1 Открытие уровня меню 3 (моделирование)                     | 29       |
| 9.6.2 Настройка значения моделирования                           | 29       |
| 9.6.3 Настройка времени моделирования                            | 29       |
| 9.6.4 Начало моделирования                                       | .30      |
| 10 Эксплуатация                                                  | .30      |
| 10.1 Считывание установленных параметров                         | 30       |
| 10.2 Переход дисплея в Режим измерения                           | .30      |
| 10.3 Самодиагностика / индикация ошибок                          | .31      |
|                                                                  | 22       |
| 11 1 Пиапазоны настройки                                         | 33<br>22 |
| 11.1 дианазоны настроики                                         | 34       |
|                                                                  |          |
| 12 Заводская настройка                                           | 35       |

## 1 Введение

#### 1.1 Используемые символы

- Инструкции по применению
- > Реакция, результат
- [...] Маркировка органов управления, кнопок или обозначение индикации
- → Ссылка на соответствующий раздел

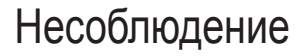

Важное примечание этих рекомендаций может привести к неправильному функционированию устройства или созданию помех.

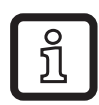

Информация разъяснение.

Дополнительное

## 2 Инструкции по безопасной эксплуатации

- Внимательно прочитайте эту инструкцию до начала установки и эксплуатации. Убедитесь в том, что прибор подходит для Вашего применения без каких-либо ограничений.
- При не соблюдении инструкций по эксплуатации или технических характеристик, возникает риск травм обслуживающего персонала и/или повреждения оборудования.
- Применение прибора не по назначению может привести к его неисправности (неправильному срабатыванию) и нежелательным последствиям. Поэтому все работы по установке, настройке, подключению, вводу в эксплуатацию и техническому обслуживанию должны проводиться только квалифицированным персоналом, получившим допуск к работе на технологическом оборудовании.
- Для гарантированно надёжной работы прибора, необходимо использовать его только в среде, где его конструкционные материалы, являются достаточно стойкими (→ Технические данные).
- Ответственность за совместимость измерительного прибора с конкретным применением несёт пользователь. Производитель не несет ответственности за последствия неправильного применения. Неправильная установка и использование прибора приводит к потере гарантии.

## 3 Функции и ключевые характеристики

Прибор предназначен для измерения и контроля давления в системах оборудования.

#### 3.1 Области применения

Тип давления: относительное давление

| Код<br>товара | Диапазон измерения |              | Допустимое<br>избыточное<br>давление |                  | Разр<br>дав | ывное<br>ление   |
|---------------|--------------------|--------------|--------------------------------------|------------------|-------------|------------------|
|               | бар                | фунт/кв.дюйм | бар                                  | фунт/<br>кв.дюйм | бар         | фунт/<br>кв.дюйм |
| Pl2xx9        | -11                | -14,514,5    | 10                                   | 145              | 30          | 435              |
| Pl2xx7        | -0,051             | -0,7314,5    | 10                                   | 145              | 30          | 435              |
| Pl2xx6        | -0,1242,5          | -1,836,27    | 20                                   | 290              | 50          | 725              |
| Pl2xx5        | -14                | -14,558      | 30                                   | 435              | 50          | 725              |
| PI2xx4        | -110               | -14,5145     | 50                                   | 725              | 100         | 1450             |
| PI2xx3        | -125               | -14,4362,7   | 80                                   | 1160             | 150         | 2175             |

!

Соблюдайте соответствующие меры безопасности и не допускайте статической и динамической перегрузки, превышающей указанное допустимое избыточное давление.

Не превышайте указанного разрывного давления.

Прибор может быть разрушен даже при кратковременном превышении разрывного давления. ВНИМАНИЕ: Опасность поражения!

Не подходит для применения там, где должен соблюдаться критерий параграфа D10.2/63-03 стандарта 3A 63-03.

## 4 Функция

- Прибор показывает текущее давление в системе.
- Он генерирует выходные сигналы в соответствии с режимом работы и настройкой параметров.
- Кроме того, прибор передаёт рабочие данные через интерфейс IO-Link.
- Прибор обеспечивает двустороннюю связь. Возможно выполнение следующих функций:
  - Удалённое снятие показаний: считывание и индикация текущего давления в системе.
  - Удалённая настройка параметров: считывание и изменение настройки текущего параметра.
  - Благодаря программному обеспечению FDT ifm Container возможно сохранение текущих настроек параметров и их передача в другие приборы того же типа.

Библиотеку программ доступных объектов DTM можно найти на сайте www.ifm.com  $\rightarrow$  Service  $\rightarrow$  Download.

Списки параметров, специфических для прибора и описание устройства IO-Link (IODD) для настройки параметров IO-Link доступны на: www.ifm. com

## 4.1 Режимы работы

Режим работы задаётся схемой подключения (→ 6 Электрическое подключение) и автоматически распознаётся датчиком.

#### 4.1.1 2-проводной режим работы

ОUT2 (контакт 2) аналоговый сигнал пропорционален давлению 4...20 мА или 20...4 мА

## 4.1.2 3-проводной режим работы

| OUT1<br>(контакт 4) | <ul> <li>Коммутационный сигнал для предельного значения давления в<br/>системе</li> <li>Связь через IO-Link</li> </ul>                                                                                                    |
|---------------------|----------------------------------------------------------------------------------------------------|
| OUT2<br>(контакт 2) | <ul> <li>3 опции:</li> <li>Коммутационный сигнал для предельного значения давления в системе</li> <li>Аналоговый сигнал пропорционален давлению 420 мА</li> <li>Аналоговый сигнал пропорционален давлению 204 мА</li> </ul> |

# 4.2 Коммутационная функция (только для 3-проводного режима работы)

OUTx переключается при расходе выше или ниже установленных предельных значений (SPx, rPx). Следующие функции могут быть выбраны:

- Функция гистерезиса / нормально открытый: [OUx] = [Hno] (→ рис. 1).
- Функция гистерезиса / нормально закрытый: [OUx] = [Hnc] (→ рис. 1).

Сначала установите значение точки включения (SPx), затем установите точку выключения (rPx) с нужным интервалом.

- Функция окна / нормально открытый: [OUx] = [Fno] (→ рис. 2).
- Функция окна / нормально закрытый: [OUx] = [Fnc] (→ рис. 2). Ширина окна регулируется интервалом между SPx и rPx. SPx = верхний порог, rPx = нижний порог.

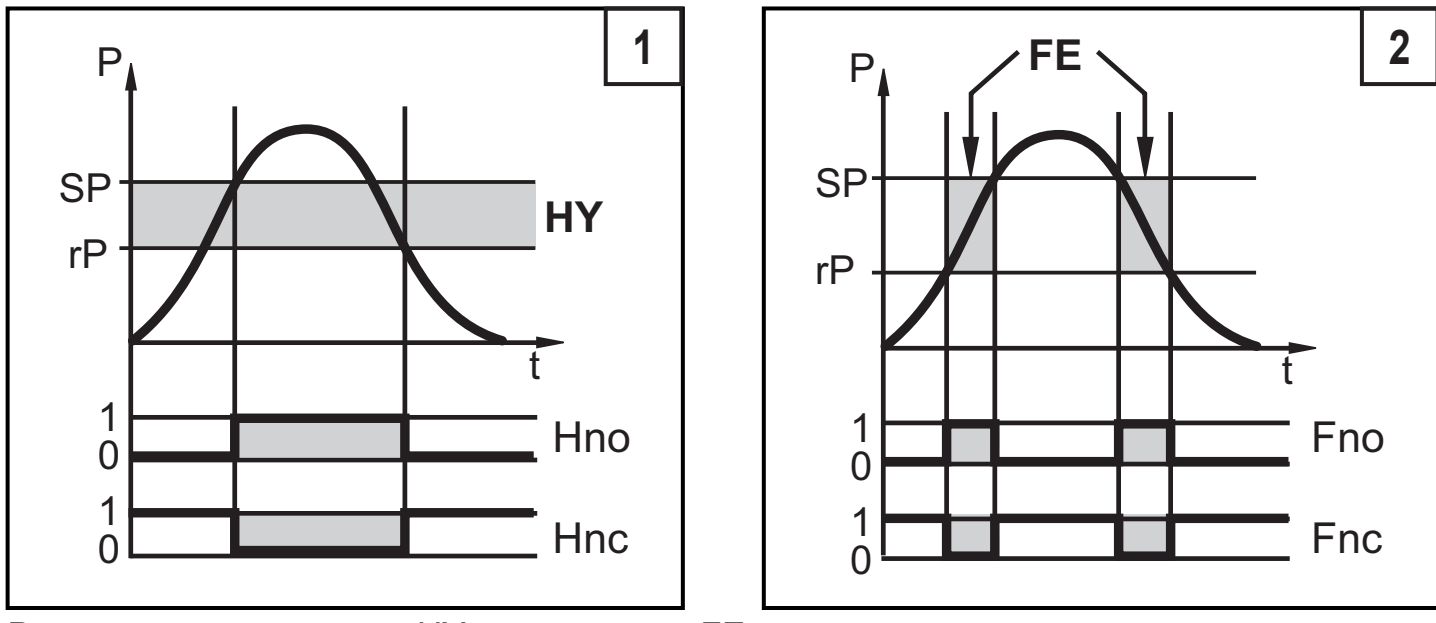

Р = давление в системе; НҮ = гистерезис; FE = окно

## 4.3 Аналоговая функция

Аналоговый выход конфигурируется.

 [OU2] определяет диапазон измерения 4...20 мА ([OU2] = [I]) или как 20...4 мА ([OU2] = [InEG]).

Масштабирование может быть настроено с помощью процедуры обучения или ввода значения для параметров ASP и AEP.

 Обучение датчика начальной точке аналогового сигнала [tASP] или задание значения параметра [ASP] определяет, при каком измеренном значении аналоговый сигнал равен 4 мА (20 мА при [InEG]).  Обучение датчика конечной точке аналогового сигнала[tAEP] или задание значения параметра [AEP] определяет, при каком измеренном значении выходной сигнал равен 20 мА (4 мА при [InEG]).

Минимальное расстояние между [ASP] и [AEP] = 25% конечного значения диапазона измерения (масштаб 1:4); для PI2x09: 25 % от диапазона измерения.

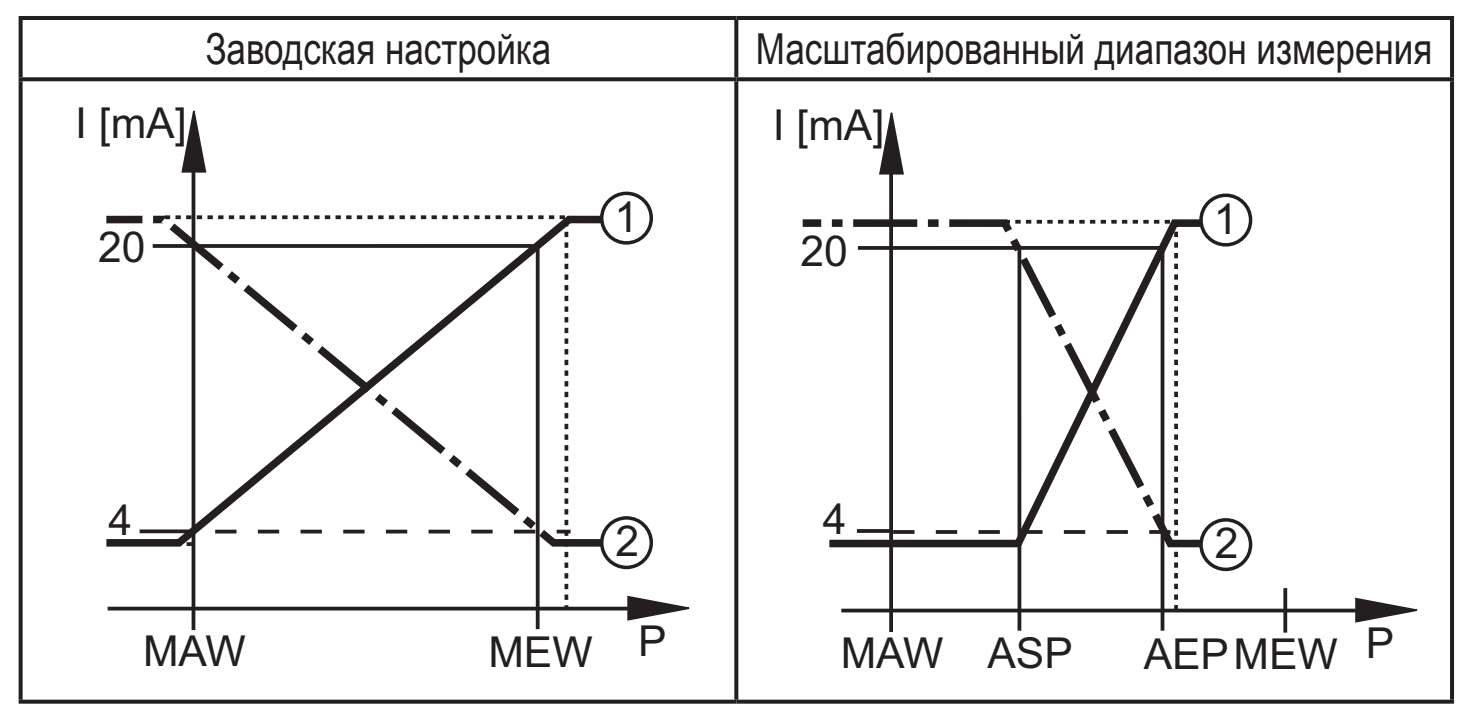

Р = давление в системе, MAW = начальное значение диапазона измерения, MEW = конечное значение диапазона измерения

①: [OU2] = [I]; ②: [OU2] = [InEG]

В заданном диапазоне измерения выходной сигнал между 4 и 20 мА ([OU2] = [I]) или между 20 и 4 мА ([OU2] = [InEG]).

Также отображается:

- Давление в системе выше диапазона измерения:
  - Выходной сигнал > 20 мА при [OU2] = [I].
  - Выходной сигнал от 4 до 3.8 мА при [OU2] = [InEG].
- Давление ниже диапазона измерения:
  - Выходной сигнал от 4 до 3.8 мА при [OU2] = [I].
  - Выходной сигнал > 20 мА при [OU2] = [InEG].

### 4.4 Калибровка по спецификации заказчика

Калибровка по спецификации заказчика изменяет кривую измеренных значений в отличие от действительных измеренных значений (перемещение / изменение градиента; — 9.4.6 [CAL]).

- Можно установить две точки калибровки (CP1, CP2). Точки работают независимо друг от друга.
- Обе точки калибровки должны находиться в пределах диапазона измерения (→ 4.3 Контроль давления / аналоговая функция).
- Калибровка нулевой точки [COF] воздействует на калибровку кривой измеренных значений. Рекомендация: настройте [COF] на 0 (→ 9.4.1 [COF]), потом произведите калибровку измеренных значений.

После изменения можно вернуться к калибровке, заданной заводомизготовителем (→ 9.5.2 [rES]).

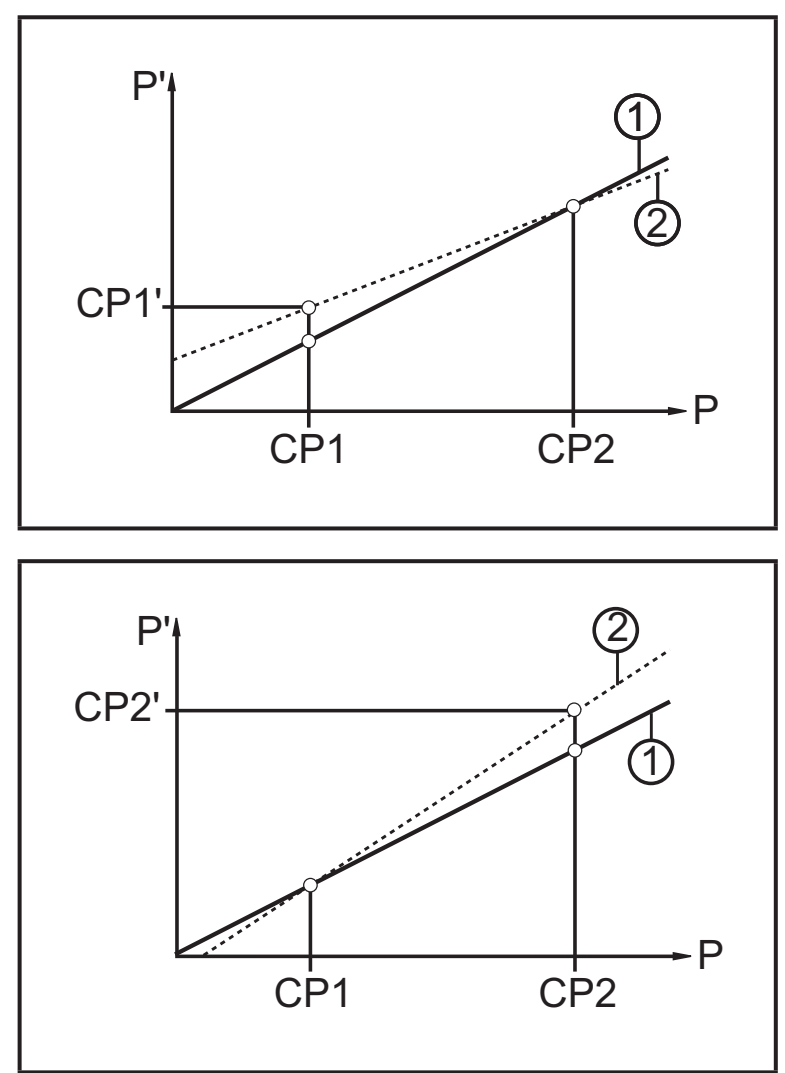

- Р = измеренное давление;
   Р' = модифицированное измеренное значение
- CP1 = точка калибровки 1; CP1' = модифицированное измеренное значение CP1
- СР2 = точка калибровки 2
- 1 = кривая измеренных значений при заводской настройке
- 2 = кривая измеренных значений после калибровки
- Р = измеренное давление;
   Р' = модифицированное измеренное значение
- СР1 = точка калибровки 1;
   СР2 = точка калибровки 2;
   СР2' = модифицированное измеренное значение для СР2
- 1 = кривая измеренных значений при заводской настройке
- 2 = кривая измеренных значений после калибровки

RU

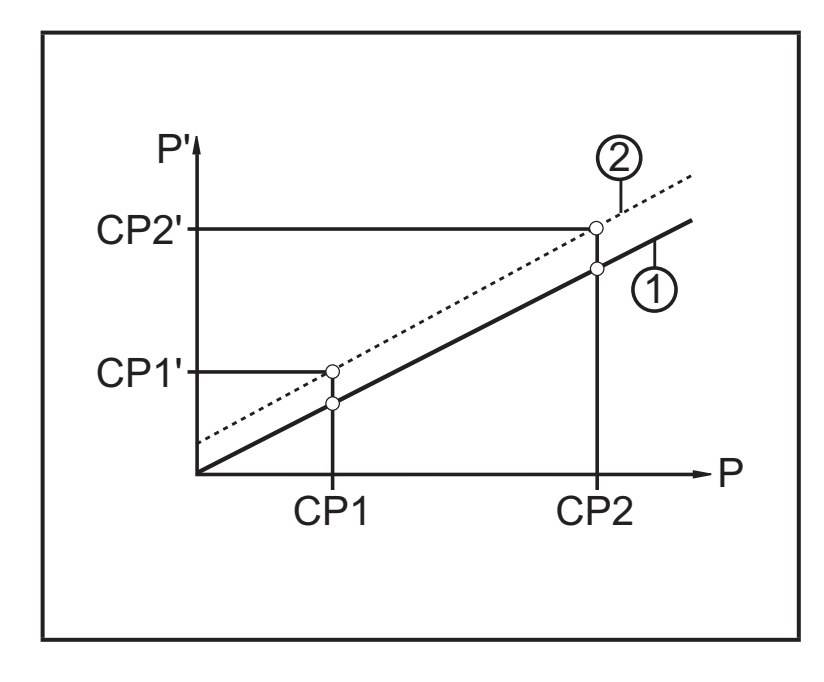

- Р = измеренное давление;
   Р' = модифицированное измеренное значение
- CP1 = точка калибровки 1; CP1' = модифицированное измеренное значение CP1
- CP2 = точка калибровки 2; CP2' = модифицированное измеренное значение для CP2
- 1 = кривая измеренных значений при заводской настройке
- 2 = кривая измеренных значений после калибровки

## 5 Установка

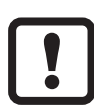

- Перед установкой и демонтажом датчика: Убедитесь, что в системе отсутствует давление. Примите во внимание, если давление отображается в % от диапазона: "0" не означает, что давление в системе отсутствует!
- Диафрагма датчика не должна быть поцарапана или очищаться с помощью острых или твердых предметов!
- Уплотнитель системы не должен соприкасаться с зоной мембраны уплотнителя диафрагмы.
- ñ

Положение установки датчика влияет на гидростатическое давление заполняющей жидкости в капиллярной трубке устройства уплотнения мембраны. Нулевое отклонение (т. е. когда в системе отсутствует давление, "ноль" не отображается в качестве измеренного значения) в результате положения установки датчика можно корректировать с помощью меню (→ 9.4.1).

## Применение в гигиенических областях согласно сертификации 3А:

Ориентировка датчика в трубах и резервуарах

Для оптимизированной очистки измерительного элемента в соответствии с критериями сертификации ЗА для гигиенических областей, пожалуйста учтите следующее:

Чтобы гарантировать, что среда сможет полностью стекать из зоны диафрагмы, когда резервуары или трубы пустые, выберите положение 1 - 3 из возможных положений установки 1 - 5 (см. рисунок в право).

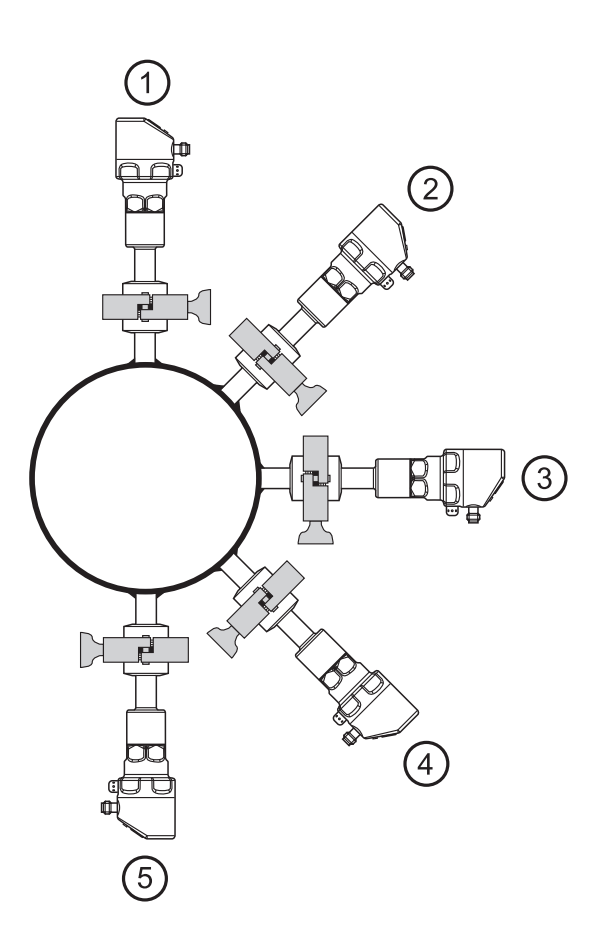

# Использование в технологических процессах с особыми требованиями по гигиене (EHEDG):

- ▶ Убедитесь, что датчик встроен в систему согласно EHEDG.
- Необходимо использовать уплотнители с указанным сжатием уплотнителя!

#### 6 Электрическое подключение

К работам по установке и вводу в эксплуатацию допускаются только квалифицированные специалисты - электрики.

Придерживайтесь действующих государственных и международных норм и правил по монтажу электротехнического оборудования.

Напряжение питания соответствует стандартам EN 50178, SELV, PELV.

- Отключите электропитание.
- Подключите прибор согласно данной схеме:

#### 6.1 Подключение для 2-проводного режима работы

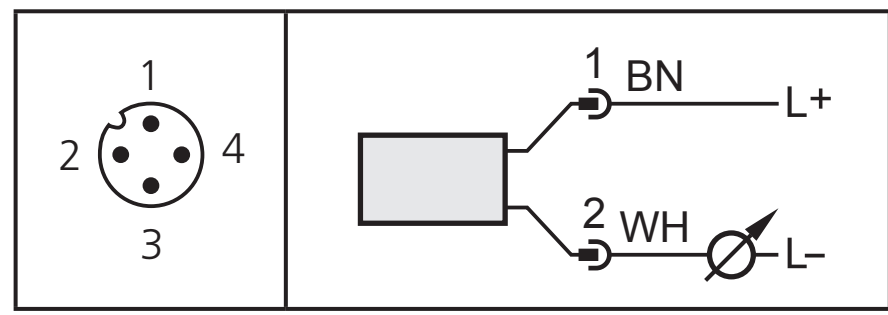

Цвета в соответствии с DIN EN 60947-5-6

#### 6.2 Подключение для настройки параметров IO-Link

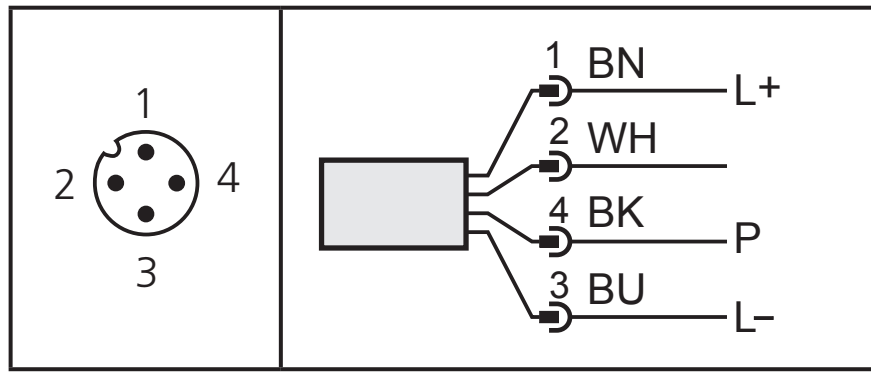

Цвета в соответствии с DIN EN 60947-5-6

| Контакт 1     | L+                                               |
|---------------|--------------------------------------------------|
| Контакт 2     | Функция выходного сигнала согласно настройке OU2 |
| Контакт 3     | L- для программирования                          |
| Контакт 4 (Р) | Связь через IO-Link                              |

#### 6.3 Подключение для 3-проводного режима работы

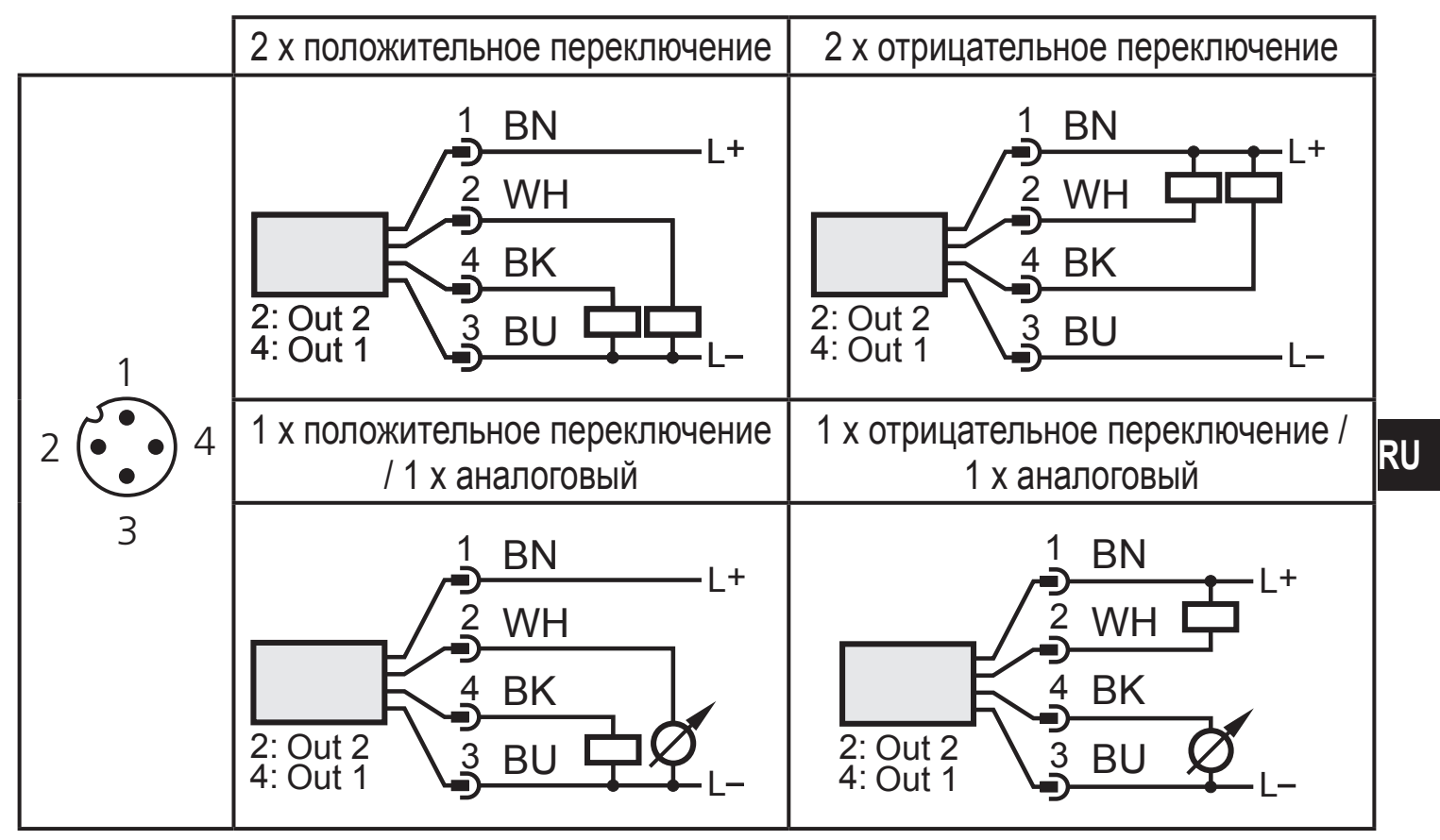

Цвета в соответствии с DIN EN 60947-5-6

| Контакт 1           | L+                                                                                                    |
|---------------------|----------------------------------------------------------------------------------------------------|
| Контакт 3           | L-                                                                                                    |
| Контакт 4<br>(OUT1) | <ul> <li>Контроль давления с помощью бинарного коммутационного выхода</li> <li>Связь через IO-Link</li> </ul> |
| Контакт 2<br>(OUT2) | Контроль давления в системе с помощью бинарного переключаемого выхода или аналогового выхода                  |

## 7 Органы управления и индикация

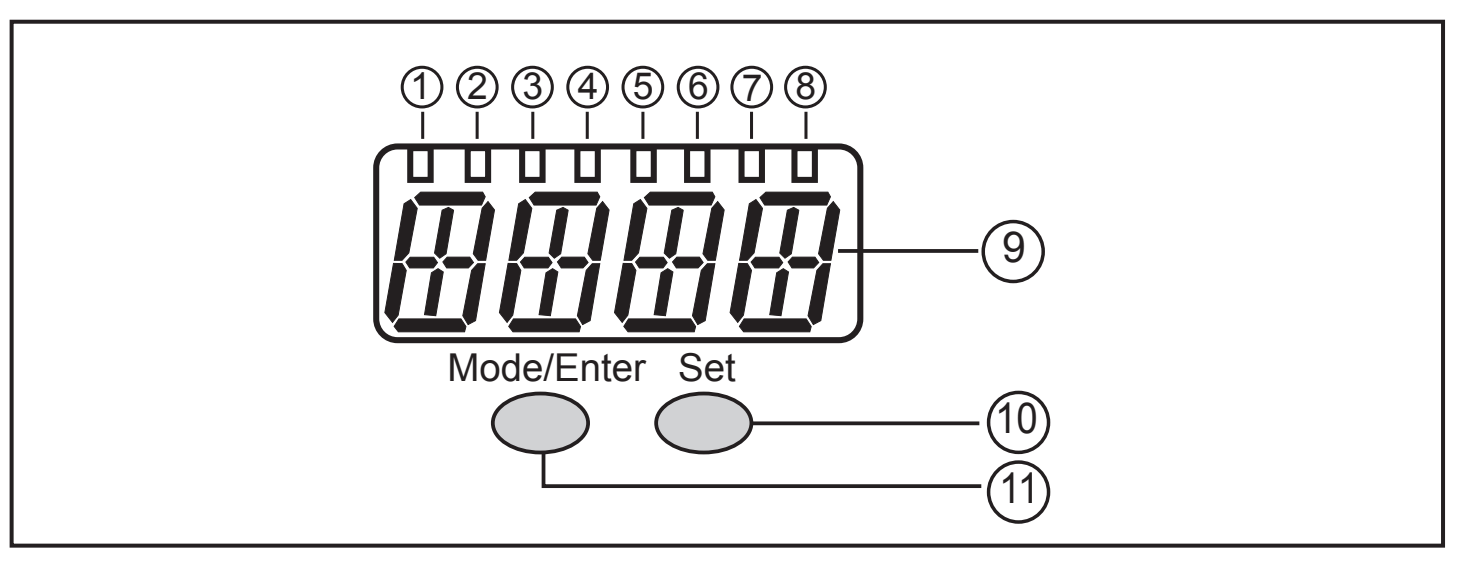

#### От 1 до 8: Светодиодная индикация

- Светодиоды от 1 до 5 = давление в системе в установленной единице измерения.
- Светодиод 6 = давление в системе в % масштабирования аналогового выхода (диапазон от ASP до AEP), если [OU2] сконфигурирован как аналоговый выход. Давление в % от предельного значения диапазона измерения, если [OU2] сконфигурирован как коммутационный выход.
- Светодиод 7 = статус переключения OUT2 (горит, когда выход 2 переключен).
- Светодиод 8 = статус переключения OUT1 (горит, если выход 1 переключен).

#### 9: Буквенно-цифровой, 4-значный дисплей

- Индикация текущего давления в системе.
- Индикация параметров и значений параметров.

#### 10: Кнопка Set

- Установка значений параметров (прокрутка при удержании в нажатом положении; пошагово, однократным нажатием кнопки).

#### 11: Кнопка Mode/Enter

- Выбор параметров и подтверждение заданных значений параметров.

## 8 Меню

#### 8.1 Структура меню: главное меню

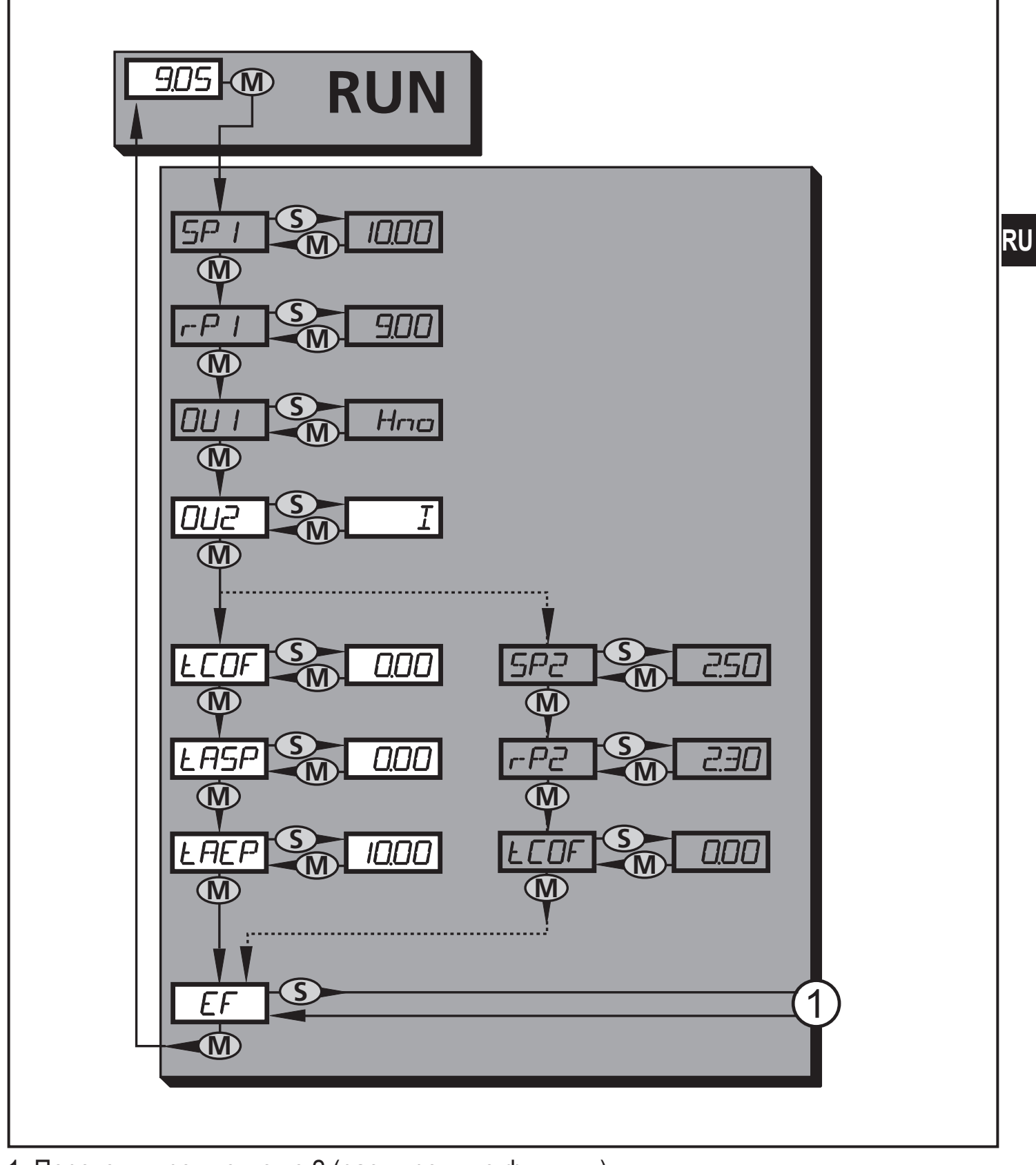

1: Переход к уровню меню 2 (расширенные функции) Пункты меню, выделенные серым цветом (SP1) не активны для 2-проводных датчиков

### 8.2 Пояснения к главному меню

| SP1/rP1* | Верхнее / нижнее предельное значение давления в системе, при достижении которого OUT1 переключается.                                                                                                    |
|----------|----------------------------------------------------------------------------------------------------|
| OU1*     | Функция выходного сигнала для OUT1:<br>• Переключаемый сигнал для предельных значений давления: функция<br>гистерезиса [Н] или функция окна [F], нормально открытый [. no]<br>или нормально закрытый [. nc].                                                                                                    |
| OU2      | <ul> <li>Функция выходного сигнала для OUT2:</li> <li>Переключаемый сигнал для предельных значений давления: функция гистерезиса [Н] или функция окна [F], нормально открытый [. no] или нормально закрытый [. nc]; (доступно только для 3-проводных датчиков).</li> <li>Аналоговый сигнал для текущего давления в системе: 420 мА [I], 204 мА [InEG].</li> </ul> |
| tCOF     | Обучение по калибровке нулевой точки.                                                                                                    |
| tASP     | Обучение по начальной точке аналогового сигнала для измерения<br>давления в системе: задайте измеренное значение, при котором<br>обеспечивается сигнал равный 4 мА (20 мА, если [OU2] = [InEG]).                                                                                                    |
| tAEP     | Обучение по конечной точке аналогового сигнала для измерения<br>давления в системе: задайте измеренное значение, при котором<br>обеспечивается сигнал равный 20 мА (4 мА, если [OU2] = [InEG]).                                                                                                    |
| SP2/rP2* | Верхнее / нижнее предельное значение давления в системе, при достижении которого OUT2 переключается.                                                                                                    |
| EF       | Расширенные функции / открытие уровня меню 2.                                                                                                    |

\* пункты меню не активны для 2-проводных приборов

#### 8.3 Структура меню: уровень 2 (расширенные функции)

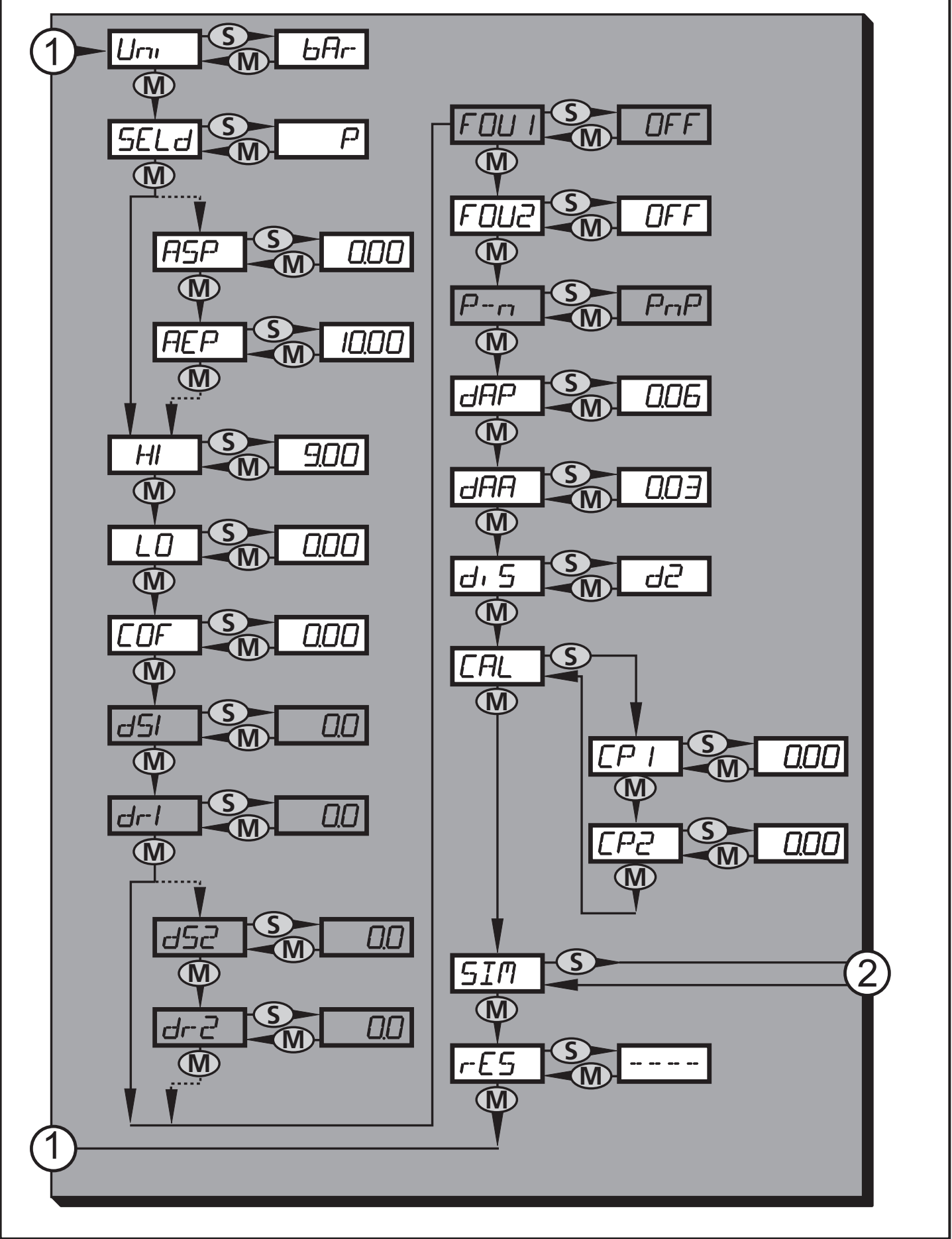

1: Переход к главному меню; 2: Переход к уровню меню 3 (моделирование). Пункты меню, выделенные серым цветом (ASP) не активны для 2-проводного режима работы

## 8.4 Пояснения к уровню меню 2

| Uni   | Стандартная единица измерения для давления в системе.                                                                                                    |
|-------|----------------------------------------------------------------------------------------------------|
| SELd  | Режим отображения параметров:<br>• Прибор преобразует давление настроенное в [Uni].<br>• Давление в % от заданного масштабирования аналогового выхода.                 |
| ASP   | Начальная точка аналогового сигнала для измерения давления в<br>системе: измеренное значение, при котором поступает сигнал равный<br>4 мА (20 mA если [OU2] = [InEG]). |
| AEP   | Конечная точка аналогового сигнала для измерения давления в<br>системе: измеренное значение, при котором поступает сигнал равный<br>20 мА (4 мА, если [OU2] = [InEG]). |
| HI    | Ячейка памяти для сохранения максимального значения давления в системе.                                                                                                |
| LO    | Ячейка памяти для сохранения минимального значения давления в системе.                                                                                                 |
| COF   | Калибровка нуля.                                                                                                    |
| dS1*  | Задержка включения для OUT1.                                                                                                    |
| dr1*  | Задержка выключения для OUT1.                                                                                                    |
| dS2*  | Время задержки после включения питания для OUT2; только активный, если [OU2] = [Hnc], [Hno], [Fnc] или [Fno].                                                          |
| dr2*  | Время задержки после выключения питания для OUT2; только активный, если [OU2] = [Hnc], [Hno], [Fnc] или [Fno].                                                         |
| FOU1* | Реакция выхода 1 на ошибку внутри системы.                                                                                                    |
| FOU2  | Реакция выхода 2 на ошибку внутри системы.                                                                                                    |
| P-n*  | Логика переключения выходов: pnp или npn.                                                                                                    |
| dAP   | Демпфирование для коммутационных выходов и дисплея.                                                                                                    |
| dAA   | Демпфирование аналогового выхода (ОUT2), влияет на рабочее значение IO-Link.                                                                                           |
| diS   | Скорость обновления и ориентация дисплея.                                                                                                    |
| CAL   | Функция калибровки (настройка кривой измеренных значений).                                                                                                    |
| CP1   | Точка калибровки 1.                                                                                                    |
| CP2   | Точка калибровки 2.                                                                                                    |
| SIM   | Переход к уровню меню 3 (моделирование).                                                                                                    |
| rES   | Возврат к заводским настройкам                                                                                                    |

\* пункты меню не активны для 2-проводных приборов

### 8.5 Структура меню: уровень 3 (моделирование)

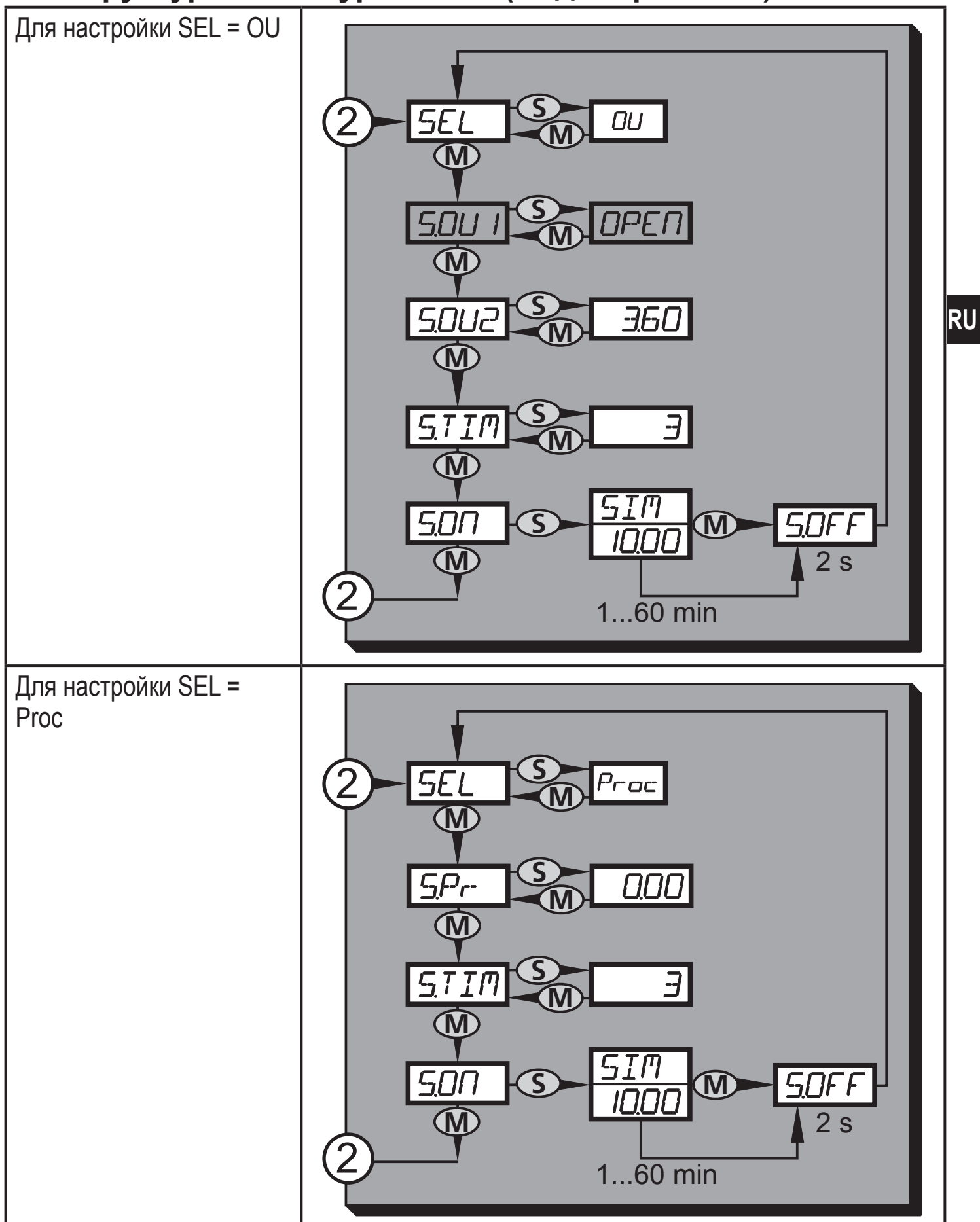

2: Переход к уровню меню 2 (расширенные функции) Пункты меню, выделенные серым цветом (S.OU1) не активны для 2-проводного режима работы

## 8.6 Пояснения к уровню меню 3

| Для настройки SEL = OU |                                                                                                    |  |  |  |
|------------------------|----------------------------------------------------------------------------------------------------|--|--|--|
| SEL                    | Предмет моделирования:<br>• Функции выхода [OU].                                                                                                    |  |  |  |
| S.OU1*                 | Значения моделирования для OUT1; активны только для 3-проводных приборов и если [SEL] = [OU].<br>• Выход неактивен [OPEN] или выход активен [CLOS].                                                                                                    |  |  |  |
| S.OU2                  | <ul> <li>Значения моделирования для OUT2; активно только, если [SEL] = [OU].</li> <li>Для 3-проводных датчиков, и если OUT2 сконфигурирован как коммутационный выход: выход неактивен [OPEN] или активен [CLOS].</li> <li>Если OUT2 настроен как аналоговый выход: аналоговый сигнал между 3.6 и 21.1 мА (в зависимости от установленного значения → 9.6.2).</li> </ul> |  |  |  |
| S.TIM                  | Время для процедуры моделирования в минутах.                                                                                                    |  |  |  |
| S.ON                   | Начало процедуры моделирования.<br>Во время процедуры моделирования дисплей попеременно показывает<br>[SIM] и текущую индикацию режимов работы (→9.6.4).<br>Если процедура моделирования прерывается (кратко нажмите кнопку<br>[Mode/Enter] или [Set]), то на экране на протяжении 2 с отображается<br>[S.OFF], затем [SEL] снова активно.                              |  |  |  |

\* пункт меню не активен для 2-проводного датчика

| Для настройки SEL = Proc |                                                                                                    |  |  |  |
|--------------------------|----------------------------------------------------------------------------------------------------|--|--|--|
| SEL                      | Предмет моделирования:<br>• Рабочее значение [Proc].                                                                                                    |  |  |  |
| S.Pr                     | Моделирование рабочего значения; активно, только если [SEL] = [Proc].<br>• Любое значение между начальным и конечным значениями диапазона<br>измерения.                                                                                                    |  |  |  |
| S.TIM                    | Время для процедуры моделирования в минутах.                                                                                                    |  |  |  |
| S.ON                     | Начало процедуры моделирования.<br>Во время процедуры моделирования дисплей попеременно показывает<br>[SIM] и текущую индикацию режимов работы (→ 9.6.4).<br>Если процедура моделирования прерывается (кратко нажмите кнопку<br>[Mode/Enter] или [Set]), то на экране на протяжении 2 с отображается<br>[S.OFF], затем [SEL] снова активно. |  |  |  |

## 9 Настройка параметров

Во время настройки параметров датчик остаётся в рабочем режиме. Прибор выполняет измерение в соответствии с установленными параметрами до тех пор, пока не завершится настройка параметров.

Исключения: Переходит на параметры СОГ (→ 9.4.1), СР1 и СР2(→ 9.4.7) вступают в силу незамедлительно.

## 9.1 О настройке параметров

Настройка каждого параметра осуществляется в 3 этапа:

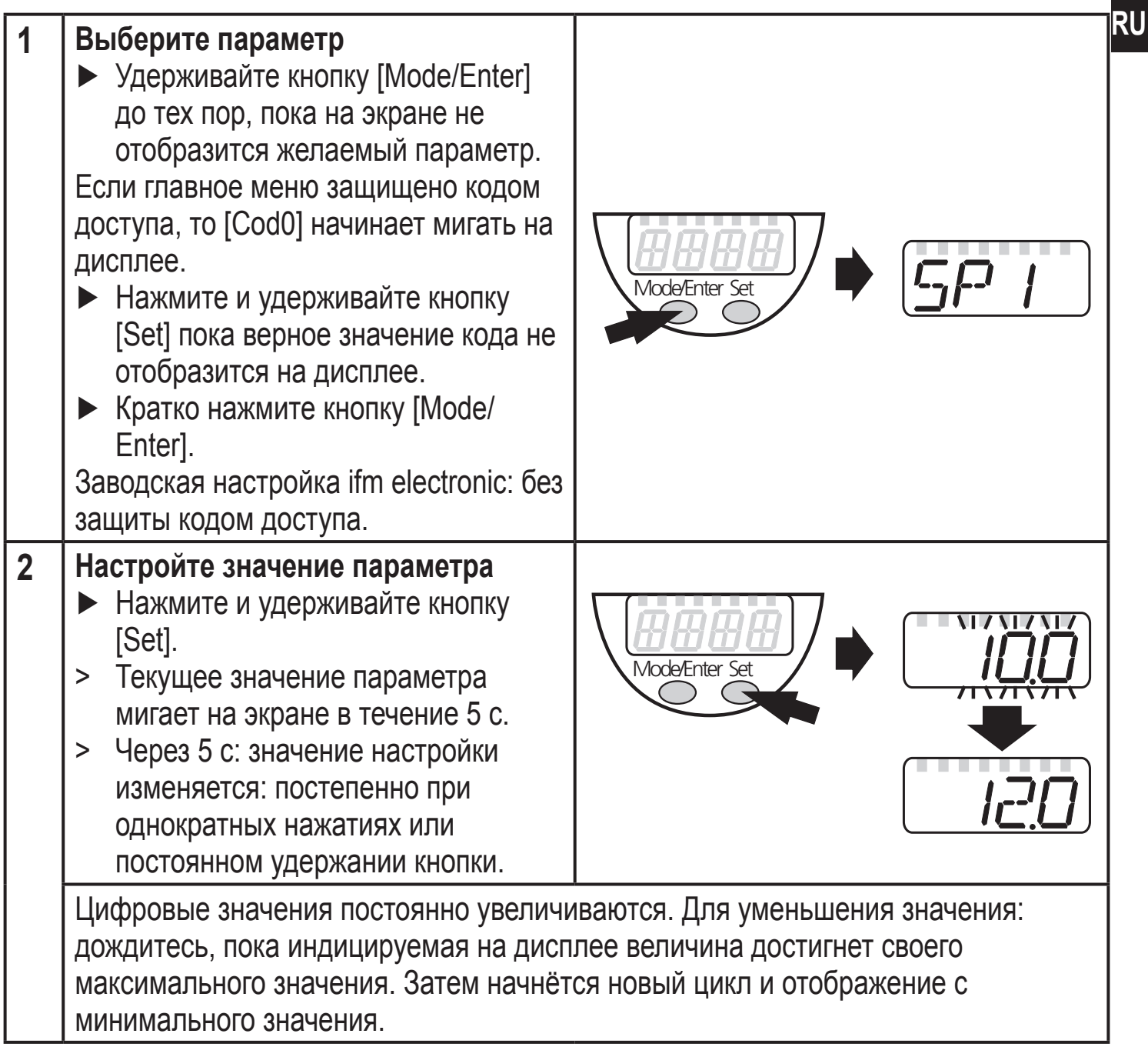

| 3               | <ul> <li>Подтверждение введённого<br/>значения параметра</li> <li>Кратко нажмите кнопку [Mode/<br/>Enter].</li> <li>Параметр снова отображается<br/>на экране. Новое установленное<br/>значение сохраняется в памяти.</li> </ul>       | Mode/Enter Set |  |  |
|-----------------|----------------------------------------------------------------------------------------------------|----------------|--|--|
| Hac<br>▶        | Настройка других параметров<br>▶ Необходимо начать с шага 1.                                                                                                    |                |  |  |
| 3a∎<br>▶  <br>> | <ul> <li>Завершите настройку параметров</li> <li>Нажимайте кнопку [Mode/Enter] несколько раз, пока текущее измеренное значение не отобразится на экране или ждите около 15 с.</li> <li>Прибор возвращается в рабочий режим.</li> </ul> |                |  |  |

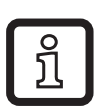

Для 2-проводного режима работы пункты меню, касающиеся коммутационных функций, не активны (→ 8 Структура меню); кроме того, значения параметров, пункты меню, относящиеся к коммутационным функциям нельзя выбрать.

- Если [SLoc] отображается на дисплее при попытке изменения значения параметра, то датчик заблокирован с помощью программного обеспечения. Прибор можно разблокировать только в настройках параметров программного обеспечения.
- Если настройка параметров осуществляется через интерфейс пользователя программного обеспечения ifm, то значения можно ввести прямо в соответствующие поля.
- Для настройки параметров IO-Link → перечень параметров находится: www.ifm.com
- Переход по меню с уровня 1 на уровень 2:
  - Нажимайте кнопку [Mode/Enter], пока [EF] не отобразится на экране.

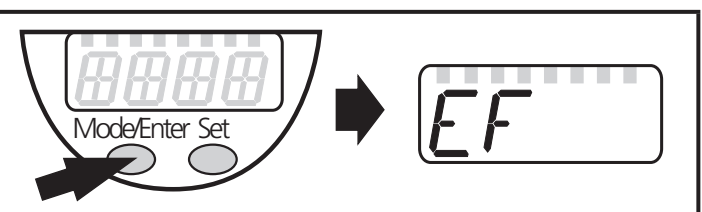

- Кратко нажмите кнопку [Set].
   Отображается первый параметр субменю (в данном случае: [Uni]).
   Если уровень меню 2 защищен кодом доступа, то "Cod1" начинает мигать на дисплее.
   Нажмите и удерживайте кнопку [Set] пока верное значение кода не отобразится на дисплее.
   Кратко нажмите кнопку [Mode/ Enter].
   Заводская настройка ifm electronic: без защиты кодом доступа.
- Блокировка/ разблокировка Для избежания нежелательных изменений в настройках есть возможность электронной блокировки датчика.
  - Убедитесь, что прибор работает в нормальном рабочем режиме.
     Нажмите и удерживайте кнопку [Mode/Enter] + [Set] на протяжении 10 с.
     [Loc] отображается на экране.
     Во время эксплуатации: [Loc] отображается кратко при попытке внесения изменений в значения параметров.
     Для разблокировки:
     Нажмите и удерживайте кнопку [Mode/Enter] + [Set] на протяжении 10 с.
     [uLoc] отображается на экране.
  - Заводская настройка прибора: в незаблокированном состоянии.

#### • Превышение времени ожидания:

Если в течение 15 с не будет нажата ни одна кнопка, то датчик возвращается в режим измерения с неизмененными значениями.

RU

## 9.2 Конфигурация дисплея (при необходимости)

| о.2 конфл урадия диоплоя (при посоха                                                                                                    | димооти)                                                                                                    |
|----------------------------------------------------------------------------------------------------|----------------------------------------------------------------------------------------------------|
| <ul> <li>Выберите [Uni] и настройте единицу измерения:</li> <li>[bAr], [mbAr].</li> <li>[MPA], [kPA].</li> </ul>                                                                                                    | וריז                                                                                                    |
| - [PSI]                                                                                                    |                                                                                                    |
| - [InHO] (только PI2xx6, PI2xx7, PI2xx9)<br>- [mWS] (только PI2xx6, PI2xx7, PI2xx9).                                                                                                    |                                                                                                    |
| <ul> <li>Выберите [SELd] и установите тип индикации:         <ul> <li>[Р]: давление в системе в приборе установлено в Utility</li> <li>[Р%]: давление в системе в % заданного масштабира аналогового выхода; действует следующее правило: значение ASP / 100% = значение AEP.</li> <li>Если OU2 сконфигурирован как коммутационный вы и [AEP] не активны. В данном случае действует слеправило: 0% = начальное значение диапазона измеконечного значения диапазона измерения.</li> </ul> </li> <li>Если [SELd] = [P%], то учитывайте следующее: "0" не ознадавление в системе отсутствует!</li> </ul>   | ni.<br>рования<br>p: 0% =<br>ыход, то [ASP]<br>дующее<br>рения / 100% =<br>начает, что                               |
| <ul> <li>Выберите [diS] и настройте скорость обновления и оротображения:</li> <li>[d1]: обновление измеренных значений каждые 50 м</li> <li>[d2]: обновление измеренных значений каждые 200</li> <li>[d3]: обновление измеренных значений каждые 600</li> <li>[rd1], [rd2], [rd3]: индикация как для d1, d2, d3; с пове</li> <li>[OFF] = отображение измеренного значения выключрежиме. При нажатии любой кнопки отображается т измеренное значение в течение 15 с. Еще одно наже [Mode/Enter] активизирует режим отображения пара Светодиоды активны даже при выключенном дисплей выключен.</li> </ul> | оиентацию<br>мс.<br>мс.<br>оротом на 180°.<br>нено в Рабочем<br>текущее<br>катие кнопки<br>метров.<br>ее.<br>же если |

## 9.3 Настройка выходных сигналов

### 9.3.1 Настройка функции выхода

| Выберите [OU1] и настройте функцию переключения: |  |
|--------------------------------------------------|--|
| - [Hno] = функция гистерезиса/Н.О.,              |  |
| - [Hnc] = функция гистерезиса/Н.З.,              |  |
| - [Fno] = функция окна/Н.О.,                     |  |
| - [Fnc] = функция окна /Н.З.                     |  |

| <ul> <li>Выберите [OU2] и настройте ф         <ul> <li>[Hno] = функция гистерезиса/</li> <li>[Hnc] = функция гистерезиса/</li> <li>[Hnc] = функция окна/Н.О.,</li> <li>[Fnc] = функция окна /Н.З.</li> <li>[I] = сигнал тока пропорциона</li> <li>[InEG] = сигнал тока пропорци</li> </ul> </li> </ul>                                               | оункцию переключения:<br>/H.O.,<br>/H.3.,<br>ионален давлению 420 мА.<br>ионален давлению 204 мА.                                                                                 | 002                      |  |  |
|----------------------------------------------------------------------------------------------------|----------------------------------------------------------------------------------------------------|--------------------------|--|--|
| 9.3.2 Настройка пределов пе                                                                                                    | реключения                                                                                                    |                          |  |  |
| Выберите [SP1] / [SP2] и устан<br>выход.                                                                                                    | ювите значение, на которое настроен                                                                                                    | 5P  <br>5P2 <sup>R</sup> |  |  |
| <ul> <li>Выберите [rP1] / [rP2] и устано<br/>сбрасывается.</li> <li>rPx всегда ниже, чем SPx. Датчик<br/>ниже значения SPx.</li> </ul>                                                                                                    | вите значение, при котором выход<br>принимает только значения, которые                                                                                                    | r-P  <br>r-P2            |  |  |
| 9.3.3 Масштабирование анал                                                                                                    | югового значения ОUT2                                                                                                    |                          |  |  |
| <ul> <li>Задайте нужное минимальное</li> <li>Нажимайте кнопку [Mode/Enter</li> <li>Нажмите и удерживайте кнопк</li> <li>Мигает текущее заданное знач</li> <li>Отпустите кнопку [Set], когда д</li> <li>Новое заданное значение отоб</li> <li>Кратко нажмите кнопку [Mode/</li> <li>Текущее давление в системе з<br/>аналогового сигнала.</li> </ul>  | давление в системе.<br>r], пока не появится [tASP].<br>y [Set].<br>чение.<br>цисплей перестанет мигать.<br>бражается на дисплее.<br>Enter].<br>вадано как начальное значение для  | LASP                     |  |  |
| <ul> <li>Задайте нужное максимальное</li> <li>Нажимайте кнопку [Mode/Enter</li> <li>Нажмите и удерживайте кнопк</li> <li>Мигает текущее заданное знач</li> <li>Отпустите кнопку [Set], когда д</li> <li>Новое заданное значение отоб</li> <li>Кратко нажмите кнопку [Mode/</li> <li>Текущее давление в системе з<br/>аналогового сигнала.</li> </ul> | е давление в системе.<br>r], пока не появится [tAEP].<br>y [Set].<br>чение.<br>цисплей перестанет мигать.<br>бражается на дисплее.<br>Enter].<br>вадано как конечное значение для | LAEP                     |  |  |
| Значения ASP / AEP могут быть установлены автоматически только в установленных пределах (→ 12.1 Диапазоны настройки). Если автоматическая настройка выполняется при недействительном значении давления, то на дисплее отображается [UL] или [OL]. После подтверждения кнопкой [Mode/Enter], мигает [Err], значения ASP / AEP не изменяются.          |                                                                                                    |                          |  |  |

Как вариант предлагается: Выберите [ASP] и задайте измеренное значение, при котором обеспечивается сигнал 4 мА (20 мА при [OU2] = [InEG]).
Выберите [AEP] и задайте измеренное значение, при котором обеспечивается сигнал (4 мА при [OU2] = [InEG]).
Минимальное расстояние между ASP и AEP = 25 % конечного значения диапазона измерения (масштаб 1:4).

#### 9.4 Дополнительные настройки пользователя

## 9.4.1 Калибровка нулевой точки

| Выберите [COF] и установите значение от -5% до 5% конечного<br>значения диапазона измерения. Внутреннее измеренное значение<br>"0" изменяется с помощью этого значения.                                                                                                    | COF  |
|----------------------------------------------------------------------------------------------------|------|
| <ul> <li>В качестве альтернативы предлагается: автоматическая настройка смещения в диапазоне 0 бар ± 5 %.</li> <li>Убедитесь, что в системе отсутствует давление.</li> <li>Нажимайте кнопку [Mode/Enter], пока не появится [tCOF].</li> <li>Нажмите и удерживайте кнопку [Set].</li> <li>Текущее значение смещения (в %) кратко мигает.</li> <li>Текущее давление в системе отображается на дисплее.</li> <li>Отпустите кнопку [Set].</li> <li>Кратко нажмите кнопку [Mode/Enter] (= подтверждение нового значения смещения).</li> </ul> | FCDL |

#### 9.4.2 Установка статуса выходного сигнала в случае неисправности

| <ul> <li>Выберите [FOU1] и задайте значение:</li> <li>[On] = выход 1 замкнут (ON) в случае ошибки.</li> <li>[OFF] = выход 1 разомкнут (OFF) в случае ошибки.</li> <li>[OU] = выход 1 переключается независимо от ошибки согласно установленным параметрам SP1, rP1 и OU1.</li> </ul>                                                                                                    | F0U1<br>F0U2 |
|----------------------------------------------------------------------------------------------------|--------------|
| <ul> <li>[OFF] - выход т разомкнут (OFF) в случае ошиоки.</li> <li>[OU] = выход 1 переключается независимо от ошибки согласно установленным параметрам SP1, rP1 и OU1.</li> <li>Выберите [FOU2] и установите значение:</li> <li>[On] = выход 2 замкнут (ON) в случае ошибки, аналоговый сигнал достигает верхнего предельного значения.</li> <li>[OFF] = выход 2 разомкнут (OFF) в случае ошибки, аналоговый сигнал достигает нижнего предельного значения.</li> <li>[OU] = выход 2 переключается независимо от ошибки согласно установленным параметрам. Аналоговый сигнал соответствует измеряемому значению.</li> </ul> |              |

Индикация ошибок — 10.3

#### 9.4.3 Время задержки для переключаемых выходов

[dS1] / [dS2] = задержка включения для OUT1 / OUT2.

[dr1] / [dr2] = задержка выключения для OUT1 / OUT2.

Выберите [dS1], [dS2], [dr1] или [dr2] и задайте значение между 0.1 и 50 с (при 0.0 время задержки неактивно).

#### 9.4.4 Настройка выходной логики для коммутационных выходов

▶ Выберите [P-n] и установите [PnP] или [nPn].

#### 9.4.5 Настройка демпфирования для переключаемого сигнала

- Выберите [dAP] и задайте значение между 0.00 и 30.00 с; (при 0.00 [dAP] неактивно).
- dAP значение = время реагирования между изменением давления и изменением статуса переключения в секундах.

[dAP] влияет на частоту переключения: fмакс. = 1 ÷ 2dAP.

[dAP] тоже воздействует на дисплей.

#### 9.4.6 Настройка демпфирования для аналогового сигнала

| ► Выберите [dAA] и задайте значение между 0.01 и 99.99 с; (при 0.00 | r-IAA |  |  |  |
|---------------------------------------------------------------------|-------|--|--|--|
| [dAA] неактивно).                                                   | 0     |  |  |  |
| dAA-значение = время реагирования между изменением давления и       |       |  |  |  |
| изменением аналогового сигнала в секундах.                          |       |  |  |  |

#### 9.4.7 Калибровка кривой измеренных значений

| Установите опорное давление в системе между ASP и AEP.         | <b>F</b> AI |  |  |  |
|----------------------------------------------------------------|-------------|--|--|--|
| ▶ Выберите [CAL].                                              |             |  |  |  |
| Кратко нажмите кнопку [Set].                                   | [_ /- / ]   |  |  |  |
| > [CP1] отображается на дисплее.                               |             |  |  |  |
| Нажимайте кнопку [Set] на протяжении 5 с.                      |             |  |  |  |
| > На дисплее прибора отображается измеренное давление.         |             |  |  |  |
| Нажимайте кнопку [Set], пока не отобразится на экране заданное |             |  |  |  |
| опорное давление (измеренное давление = опорное давление)      |             |  |  |  |
| или соответствующий аналоговый сигнал на OUT2. Максимальное    |             |  |  |  |
| поправочное значение = ± 2 % номинального значения диапазона   |             |  |  |  |
| измерения.                                                     |             |  |  |  |
| Кратко нажмите кнопку [Mode/Enter].                            |             |  |  |  |
| > [CP1] отображается на дисплее.                               |             |  |  |  |
| Кратко нажмите кнопку [Mode/Enter].                            |             |  |  |  |
| > [СР2] отображается на дисплее.                               |             |  |  |  |
| Продолжайте по варианту а) или b).                             |             |  |  |  |

-- rı

RU

| а) Завершите калибровку:                                       | [29] |
|----------------------------------------------------------------|------|
|                                                                |      |
| CALJ отооражается на дисплее.                                  |      |
| b) Изменение второй точки на кривой измеренных значений:       |      |
| Задайте второе установленное опорное давление в системе.       |      |
| Минимальное расстояние между точками калибровки СР1 и СР2 = 5  |      |
| % от конечного значения диапазона измерения.                   |      |
| Нажимайте кнопку [Set] на протяжении 5 с.                      |      |
| > На дисплее прибора отображается измеренное давление.         |      |
| Нажимайте кнопку [Set], пока не отобразится на экране заданное |      |
| опорное давление (измеренное давление = опорное давление) или  |      |
| соответствующий аналоговый сигнал на ОUT2.                     |      |
| Максимальное поправочное значение = ± 2 % номинального         |      |
| значения диапазона измерения.                                  |      |
| Кратко нажмите кнопку [Mode/Enter].                            |      |
| > [CP2] отображается на дисплее.                               |      |
| Кратко нажмите кнопку [Mode/Enter].                            |      |
| > [CAL] отображается на дисплее, процесс завершен.             |      |

#### 9.5 Сервисные функции

## 9.5.1 Считывание мин./макс. значения для давления в системе

| Выберите [HI] или [LO], кратко нажмите [Set].              | <i>L-1</i> Ţ |
|------------------------------------------------------------|--------------|
| [HI] = максимальное значение, [LO] = минимальное значение. |              |
| Удаление из памяти:                                        |              |
| ▶ Выберите [HI] или [LO].                                  |              |
| Нажмите и удерживайте кнопку [Set] до тех пор, пока не     |              |
| отобразится [].                                            |              |
| Кратко нажмите кнопку [Mode/Enter].                        |              |

#### 9.5.2 Сброс всех параметров и возвращение к заводским настройкам

| ► Выберите [rES].                                               |             |
|-----------------------------------------------------------------|-------------|
| Нажмите и удерживайте кнопку [Set] до тех пор, пока не отобрази | тся 🛛 🖌 📥 📕 |
| [].                                                             |             |
| Кратко нажмите кнопку [Mode/Enter].                             |             |
| Рекомендуем записать ваши настройки перед сбросом (→ 13         |             |
| Заводская настройка).                                           |             |

#### 9.6 Функция моделирования

### 9.6.1 Открытие уровня меню 3 (моделирование)

- ▶ Выберите [EF] и кратко нажмите [Set] (= для того, чтобы открыть уровень меню 2).
- ▶ Выберите [SIM] и кратко нажмите [Set] (= для того, чтобы открыть уровень меню 3).
- [SEL] отображается на дисплее.

#### 9.6.2 Настройка значения моделирования

#### Состояния выхода RU Если [SEL] активно: ► Нажмите и удерживайте кнопку [Set], пока [OU] не отобразится на экране. ► Кратко нажмите кнопку [Mode/Enter]. > [S.OU1] отображается на экране (в 2-проводном режиме отображается [S.OU2]). ▶ Нажмите [Set] для ввода нужного значения: - [OPEN] = выход 1 неактивен / открытый. - [CLOS] = выход 1 активен / закрытый. Кратко нажмите кнопку [Mode/Enter]. > [S.OU2] отображается на дисплее. Нажмите [Set] для ввода нужного значения: • Если [OU2] = [Hnc], [Hno], [Fnc] или [Fno] (не в 2-проводном режиме): - [OPEN] = выход 2 неактивен / открытый. - [CLOS] = выход 2 активен / закрытый. • Если [OU2] = [I] или [InEG]: - 3.60...21.10 мА с шагом 0.01 мА. Кратко нажмите кнопку [Mode/Enter]. Рабочее значение SEL Если [SEL] активно: ▶ Нажмите и удерживайте кнопку [Set], пока [Proc] не отобразится на экране. ► Кратко нажмите кнопку [Mode/Enter]. > [S.Pr] отображается на дисплее. ▶ Нажмите [Set] для ввода нужного значения давления. Кратко нажмите кнопку [Mode/Enter].

#### 9.6.3 Настройка времени моделирования

▶ Выберите [S.TIM] и введите значение между 1...60 минутами. <u>S</u>TIM

EF SIM

#### 9.6.4 Начало моделирования

| •                                                                                                    |  |  |  |  |  |
|----------------------------------------------------------------------------------------------------|--|--|--|--|--|
| ► Выберите [S.ON].                                                                                                    |  |  |  |  |  |
| Нажмите и удерживайте кнопку [Set], пока на дисплее не                                                                                                    |  |  |  |  |  |
| отобразится [SIM] и текущая индикация рабочих режимов.                                                                                                    |  |  |  |  |  |
| Текущая индикация режимов работы:                                                                                                    |  |  |  |  |  |
| -Текущее давление в системе, если [SEL] = [OU].                                                                                                    |  |  |  |  |  |
| - Условное измеренное значение задано в [S.Pr], если [SEL] = [Proc].                                                                                                    |  |  |  |  |  |
| После того, как время моделирования истекло, то на протяжении 2 с на                                                                                                    |  |  |  |  |  |
| дисплее отображается [S.OFF], потом [SEL].                                                                                                    |  |  |  |  |  |
| Отмена моделирования:                                                                                                    |  |  |  |  |  |
| Кратко нажмите кнопку [Mode/Enter] или [Set].                                                                                                    |  |  |  |  |  |
| <ul> <li>// Г. К. С. К. С. К. К. К. К. К. К. К. К. К. К. К. К. К.</li></ul> |  |  |  |  |  |

## 10 Эксплуатация

После подачи питания датчик находится в режиме измерения (= нормальный режим работы). Датчик осуществляет измерение и обработку результатов измерения и вырабатывает выходные сигналы согласно установленным параметрам.

Рабочая индикация → глава 7 Рабочие элементы и индикация.

#### 10.1 Считывание установленных параметров

- Удерживайте кнопку [Mode/Enter] до тех пор, пока на экране не отобразится желаемый параметр.
- ► Кратко нажмите кнопку [Set].
- > Прибор отображает установленное значение параметра около 15 с. Через 15 с. параметр отображается снова, затем прибор возвращается в Режим измерения.

### 10.2 Переход дисплея в Режим измерения

- ► Кратко нажмите кнопку [Set] в Режиме измерения.
- > Датчик показывает текущее измеренное значение в выбранной единице измерения около 15 с:
  - Давление в системе в единице измерения, установленной в Uni.
  - Давление в системе в % от значения на аналоговом выходе с учётом установки его масштабирования, если [OU2] сконфигурирован как аналоговый выход.
  - Давление в % от предельного значения диапазона измерения, если [OU2] сконфигурирован как коммутационный выход.

## 10.3 Самодиагностика / индикация ошибок

Датчик имеет много самодиагностических функций.

- Он автоматически выполняет самодиагностику во время эксплуатации.
- Он отображает предупреждения и ошибки через IO-Link или на дисплее (даже если дисплей выключен).
- Если будет обнаружена ошибка, то выходы настраиваются согласно установленным параметрам FOU1 и FOU2 ( $\rightarrow$  9.4.2).

| Дисплей | Номер события<br>IO-Link | IO-Link PDValid | IO-Link Состояние<br>прибора Idx 36 | Тип ошибки                                                                                                   | Корректирующие<br>меры                                                                                                    |
|---------|--------------------------|-----------------|-------------------------------------|----------------------------------------------------------------------------------------------------|----------------------------------------------------------------------------------------------------|
| -/-*    | 0x5111                   | Нет             | 2**                                 | Напряжение<br>питания слишком<br>низкое.                                                                     | <ul> <li>Проверьте / откорректируйте<br/>напряжение питания.</li> <li>Только для 2-проводных<br/>датчиков: Проверьте<br/>/ откорректируйте<br/>присоединённую нагрузку.</li> </ul>                                                             |
| SC1     | 0x8CB3                   | Да              | 2**                                 | Избыточный ток на коммутационном выходе 1.                                                                   | Проверьте коммутационный<br>выход 1 на короткое<br>замыкание или избыточный<br>ток; устраните ошибку.                                                                                                    |
| SC2     | 0x8CB4                   | Да              | 2**                                 | Избыточный ток на коммутационном выходе 2.                                                                   | Проверьте коммутационный<br>выход 2 на короткое<br>замыкание или избыточный<br>ток; устраните ошибку.                                                                                                    |
| Para    | 0x1810/<br>0x1Fxx        | Нет             | 2**                                 | Ошибка настройки<br>параметров через<br>IO-Link; настройка<br>параметров<br>за пределами<br>допустимой зоны. | <ul> <li>Установите параметры<br/>через IO-Link номер события<br/>0x1Fxx.</li> <li>Измените параметры через<br/>IO-Link или кнопки настройки.</li> <li>Сброс всех параметров и<br/>возвращение к заводским<br/>настройкам (→9.5.2).</li> </ul> |
| OL      | 0x8C10                   | Да              | 2**                                 | Рабочее давление слишком высокое.                                                                            | <ul> <li>Проверьте / уменьшите<br/>давление в системе.</li> </ul>                                                                                                    |

| Дисплей | Номер события<br>IO-Link | IO-Link PDValid | IO-Link Состояние<br>прибора Idx 36 | Тип ошибки                                                                | Корректирующие<br>меры                                                                                                    |
|---------|--------------------------|-----------------|-------------------------------------|---------------------------------------------------------------------------|----------------------------------------------------------------------------------------------------|
| UL      | 0x8C30                   | Да              | 2**                                 | Рабочее давление слишком низкое.                                          | <ul> <li>Проверьте / увеличьте<br/>давление в системе.</li> </ul>                                                                             |
| E100    | 0x5000                   | Nº              | 4**                                 | Обнаружена<br>внутренняя<br>ошибка датчика.                               | <ul> <li>Замените прибор.</li> </ul>                                                                                                    |
| W531    | 0x8CA1                   | Да              | 2**                                 | Значение на<br>аналоговом<br>выходе в верхнем<br>пределе (20.5 мА).       | <ul> <li>Увеличьте значение AEP,<br/>если возможно (для [OU2]<br/>= [InEG] ASP значение)<br/>или уменьшите давление в<br/>системе.</li> </ul> |
| W530    | 0x8CA0                   | Да              | 2**                                 | Значение на<br>аналоговом<br>выходе в верхнем<br>пределе (3.8 мА).        | <ul> <li>Уменьшите значение ASP,<br/>если возможно (для [OU2]<br/>= [InEG] AEP значение) или<br/>увеличьте давление.</li> </ul>               |
| W532    | 0x8CA5                   | Да              | 2**                                 | Нагрузка на<br>аналоговом<br>выходе слишком<br>высокая.***                | <ul> <li>Увеличьте нагрузку на<br/>выходе 2 или увеличьте<br/>напряжение питания.</li> </ul>                                                  |
| W203    | 0x1822                   | Да              | 2**                                 | Ошибка во время<br>температурной<br>компенсации<br>измерения<br>давления. | Прибор использует более<br>высокий температурный<br>коэффициент (т.е. работает с<br>пониженной точностью).<br>► Замените прибор.              |
| W703    | 0x8CC2                   | Да              | 2**                                 | Температура<br>прибора слишком<br>высокая.                                | Уменьшите температуру.                                                                                                    |
| W704    | 0x8CC3                   | Да              | 2**                                 | Температура<br>прибора слишком<br>низкая.                                 | Увеличьте температуру.                                                                                                    |

| Дисплей | Номер события<br>IO-Link | IO-Link PDValid | IO-Link Состояние<br>прибора Idx 36 | Тип ошибки                                           | Корректирующие<br>меры                                                                                      |    |
|---------|--------------------------|-----------------|-------------------------------------|------------------------------------------------------|----------------------------------------------------------------------------------------------------|----|
| W161    | 0x4210                   | Да              | 2**                                 | Температура<br>прибора слишком<br>высокая (> 90°С).  | Эксплуатация прибора вне<br>рабочего диапазона, указанного<br>в спецификации.<br>► Не изолируйте установку. | RI |
| W162    | 0x4220                   | Да              | 2**                                 | Температура<br>прибора слишком<br>низкая (< -30 °C). | Эксплуатация прибора вне<br>рабочего диапазона, указанного<br>в спецификации.<br>► Не изолируйте установку. |    |

\* В случае пониженного напряжения питания (номер ошибки W403) ничего не изображается.

\*\* 2 = Out of Spec; 4 = Ошибка

\*\*\* Отображается только в 3-проводном режиме. В 2-проводном режиме обнаруживается и индицируется предупреждение о пониженном напряжении. Если OU2 не используется, то сообщение может быть подавлено с помощью настройки коммутационной функции для OU2 (→ 9.3.1).

#### 11 Другие технические характеристики и чертежи 11.1 Диапазоны настройки

|        |                  | SP1 / SP2 |       | rP1 / rP2 |       | ASP    |       | AEP    |       |       |
|--------|------------------|-----------|-------|-----------|-------|--------|-------|--------|-------|-------|
|        |                  | миним.    | макс. | миним.    | макс. | миним. | макс. | миним. | макс. | ΔΡ    |
| PI2xx3 | бар              | -0.96     | 25.00 | -1.00     | 24.96 | -1.00  | 18.74 | 5.24   | 25.00 | 0.02  |
|        | фунт/<br>кв.дюйм | -13.8     | 362.7 | -14.4     | 362.1 | -14.4  | 271.8 | 76.2   | 362.7 | 0.3   |
|        | МПа              | -0.096    | 2.500 | -0.100    | 2.496 | -0.100 | 1.874 | 0.524  | 2.500 | 0.002 |
| PI2xx4 | бар              | -0.98     | 10.00 | -1.00     | 9.98  | -1.00  | 7.50  | 1.50   | 10.00 | 0.01  |
|        | фунт/<br>кв.дюйм | -14.2     | 145.0 | -14.5     | 144.7 | -14.5  | 108.7 | 21.8   | 145.0 | 0.1   |
|        | МПа              | -0.098    | 1.000 | -0.100    | 0.998 | -0.100 | 0.750 | 0.150  | 1.000 | 0.001 |

∆Р = шаг приращения

|        |                    | SP1 / SP2 |       | rP1 / rP2 |       | ASP    |       | AEP    |       |       |
|--------|--------------------|-----------|-------|-----------|-------|--------|-------|--------|-------|-------|
|        |                    | МИНИМ.    | макс. | миним.    | макс. | миним. | макс. | МИНИМ. | макс. | ΔΡ    |
| PI2xx5 | бар                | -0.990    | 4.000 | -1.000    | 3.990 | -1.000 | 3.000 | 0.000  | 4.000 | 0.005 |
|        | фунт/<br>кв.дюйм   | -14.35    | 58.00 | -14.50    | 57.85 | -14.50 | 43.50 | 0.00   | 58.00 | 0.05  |
|        | кПа                | -99.0     | 400.0 | -100.0    | 399.0 | -100.0 | 300.0 | 0.0    | 400.0 | 0.5   |
| хб     | бар                | -0.120    | 2.500 | -0.124    | 2.496 | -0.124 | 1.880 | 0.500  | 2.500 | 0.002 |
|        | фунт/<br>кв.дюйм   | -1.74     | 36.27 | -1.80     | 36.21 | -1.80  | 27.27 | 7.26   | 36.27 | 0.03  |
| 12)    | кПа                | -12.0     | 250.0 | -12.4     | 249.6 | -12.4  | 188.0 | 50.0   | 250.0 | 0.2   |
|        | inH <sub>2</sub> O | -48       | 1004  | -50       | 1002  | -50    | 755   | 201    | 1004  | 1     |
|        | mWS                | -1.22     | 25.49 | -1.26     | 25.45 | -1.26  | 19.17 | 5.10   | 25.49 | 0.01  |
| 12xx7  | мбар               | -48       | 1000  | -50       | 998   | -50    | 750   | 200    | 1000  | 1     |
|        | фунт/<br>кв.дюйм   | -0.70     | 14.50 | -0.73     | 14.47 | -0.73  | 10.88 | 2.90   | 14.50 | 0.01  |
|        | кПа                | -4.8      | 100.0 | -5.0      | 99.8  | -5.0   | 75.0  | 20.0   | 100.0 | 0.1   |
|        | inH₂O              | -19.2     | 401.6 | -20.0     | 400.8 | -20.0  | 301.2 | 80.4   | 401.6 | 0.4   |
|        | mWS                | -0.49     | 10.20 | -0.51     | 10.18 | -0.51  | 7.65  | 2.04   | 10.20 | 0.01  |
| PI2xx9 | мбар               | -998      | 1000  | -1000     | 998   | -1000  | 500   | -500   | 1000  | 1     |
|        | фунт/<br>кв.дюйм   | -14.45    | 14.50 | -14.50    | 14.45 | -14.50 | 7.25  | -7.25  | 14.50 | 0.05  |
|        | кПа                | -99.8     | 100.0 | -100.0    | 99.8  | -100.0 | 50.0  | -50.0  | 100.0 | 0.1   |
|        | inH <sub>2</sub> O | -400      | 401   | -401      | 400   | -401   | 201   | -201   | 401   | 1     |
|        | mWS                | -10.18    | 10.20 | -10.20    | 10.18 | -10.20 | 5.10  | -5.10  | 10.20 | 0.01  |

ΔР = шаг приращения

#### 11.2 Другие технические характеристики

Другие технические данные и чертежи доступны на www.ifm.com → Поиск технической спецификации → Введите артикульный номер.

## 12 Заводская настройка

|            | Заводская настройка        | Настройка пользователя |    |
|------------|----------------------------|------------------------|----|
| SP1        | 25% VMR *                  |                        |    |
| rP1        | 23% VMR *                  |                        | ]  |
| OU1        | Hno                        |                        |    |
| OU2        | I                          |                        |    |
| SP2        | 75% VMR*                   |                        |    |
| rP2        | 73% VMR*                   |                        | RU |
| COF / tCOF | 0,0                        |                        |    |
| ASP / tASP | 0% VMR *<br>Pl2209: -1 бар |                        |    |
| AEP / tAEP | 100% VMR *                 |                        |    |
| Uni        | бар / мбар                 |                        |    |
| SELd       | Р                          |                        |    |
| dS1        | 0,0                        |                        |    |
| dr1        | 0,0                        |                        |    |
| dS2        | 0,0                        |                        |    |
| dr2        | 0,0                        |                        |    |
| FOU1       | OUT                        |                        |    |
| FOU2       | OUT                        |                        |    |
| P-n        | PnP                        |                        |    |
| dAP        | 0,06                       |                        |    |
| dAA        | 0,03                       |                        |    |
| dis        | d2                         |                        |    |
| CP1        | 0,00                       |                        |    |
| CP2        | 0,00                       |                        |    |

\* = установлено указанное процентное значение от верхнего предела измерения (VMR) соответствующего датчика (для PI2x09 процентное значение от интервала измерения).

Подробная информация на сайте www.ifm.com